# Create Membership Renewal Letters

We have an automated process that will create a list of memberships that are due to expire next month. This process runs at 1:00am on the first day of each month and creates an Excel spreadsheet. This spreadsheet contains all the information needed to run a Microsoft Word mail-merge which will create the renewal letters. Following are the steps needed to process the renewal letters.

On the first business day of each month, an email will be sent to <u>office@ocws.org</u> with the subject line, <u>OCWS Monthly Report for Jul 2016</u>, where Jul 2016 represents the expiring month and generated on June 1<sup>st</sup>. Within this email will be an Excel attachment named, <u>MembersExpiring\_2016-07\_Reported-2016-06-01.xlsx</u>. Save this Excel spreadsheet on the root of your C drive (C\).

Also on C:\ is a Microsoft Word mail-merge document, RenewalNoticeMailMergeTemplate.docx. Double-click on this document to load it into Word. It should now look like this:

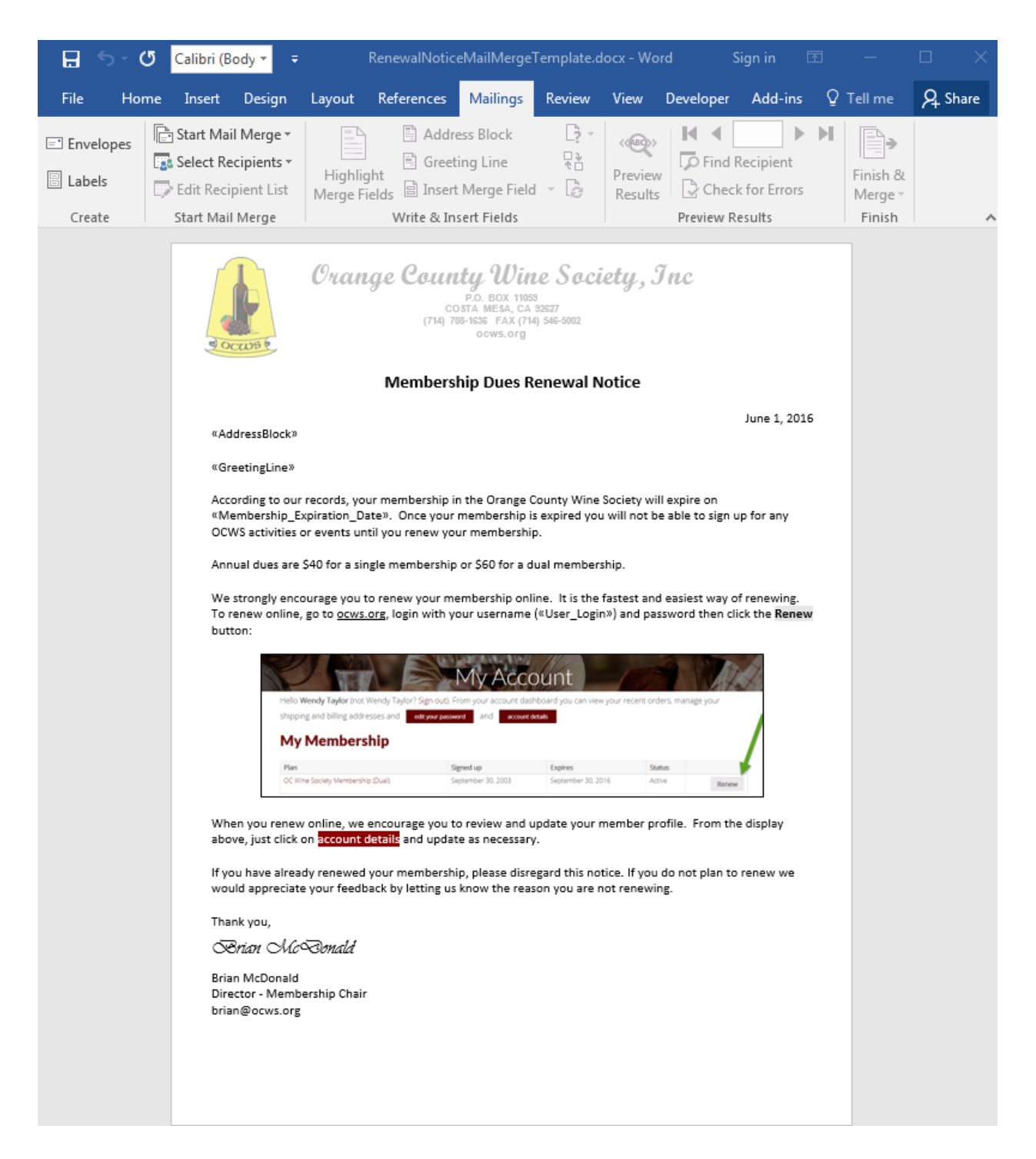

Notice the <<AddressBlock>> and <<GreetingLine>> text. These are the mail-merge fields which will be filled in soon.

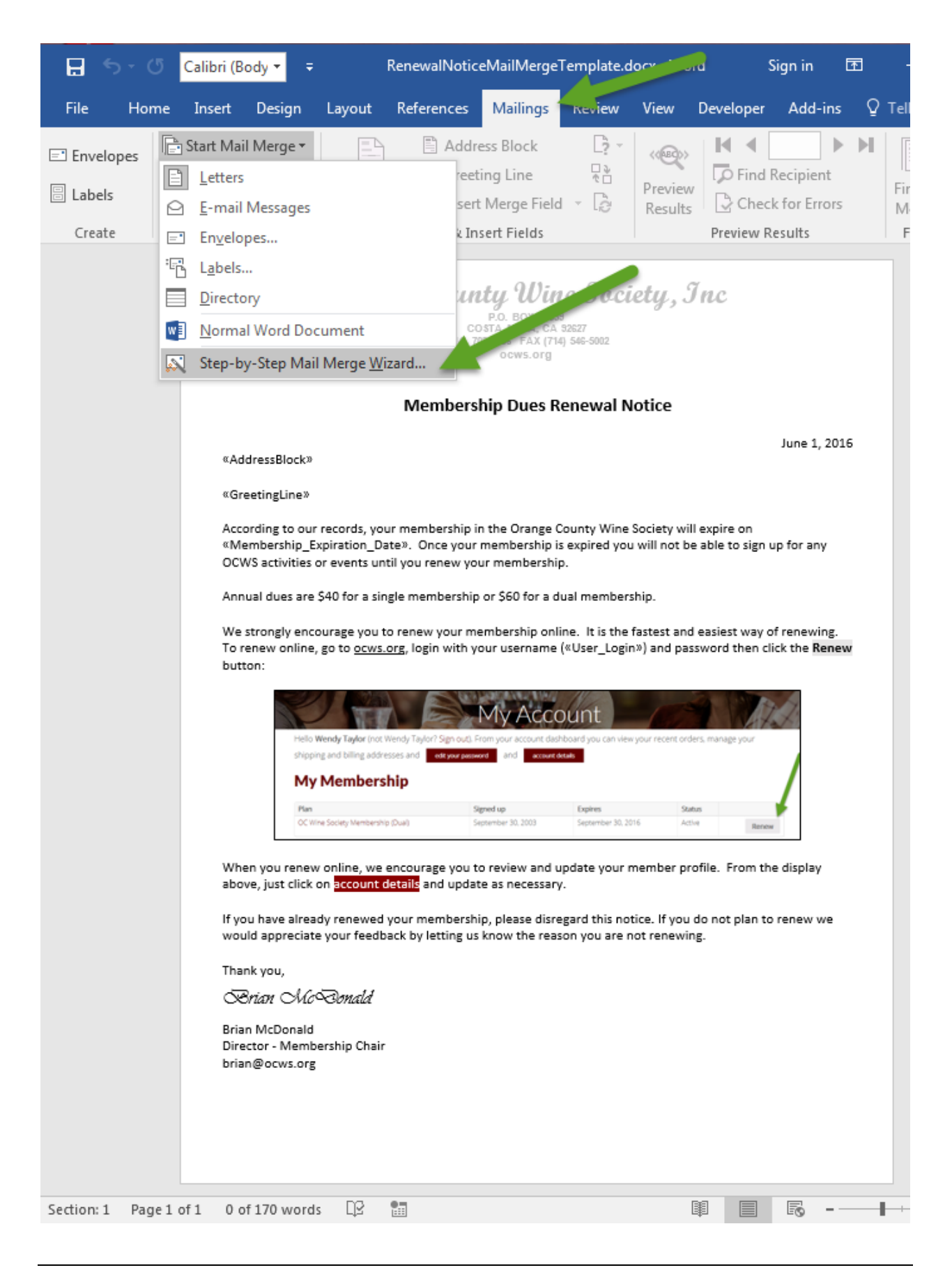

| <b>a</b> 5-0                                                                                         | 🗸 Calibri (Body 🕶 🗦                                                                                                    | RenewalNotic                                                                                                    | ceMailMergeTe                                            | mplate.do                                               | cx - Word                                        | S               | ign in 🔤                          | 困                                                                                                    |                                           |
|----------------------------------------------------------------------------------------------------|----------------------------------------------------------------------------------------------------|----------------------------------------------------------------------------------------------------|----------------------------------------------------------|---------------------------------------------------------|--------------------------------------------------|-----------------|-----------------------------------|----------------------------------------------------------------------------------------------------|-------------------------------------------|
| File Ho                                                                                              | me Insert Design                                                                                                    | Layout References                                                                                                    | Mailings                                                 | Review                                                  | View D                                           | eveloper        | Add-ins                           | Q Tell me                                                                                            | A Share                                   |
| Envelopes                                                                                            | Start Mail Merge •<br>Select Recipients •<br>Edit Recipient List<br>Start Mail Merge                                                                                                    | Highlight<br>Merge Fields<br>Write & Ir                                                                                                    | ress Block<br>ting Line<br>t Merge Field<br>nsert Fields |                                                         | (<br>Preview<br>Results                          | Find R<br>Check | ecipient<br>for Errors            | Finish & Merge ~                                                                                     | ~                                         |
| e come                                                                                               | Orange C                                                                                                    | COLINE OF A CONTROL OF A CONTROL OF A MESA, CA 32627<br>(714) 708-1638 FAX (714) 546-50<br>OCWS.org                                                                                                    | ociety, J                                                | nc                                                      |                                                  |                 | M<br>Sela<br>W                    | ail Merge<br>ect document t<br>that type of docu-<br>ou working on?<br>• Letters                     | ype X                                     |
| «Address<br>«Greetin                                                                                 | Block»<br>Eline»                                                                                                    | Dersnip Dues Keilew                                                                                                    | anouce                                                   |                                                         | June 1, 20                                       | 016             |                                   | <ul> <li>E-mail mess</li> <li>Envelopes</li> <li>Labels</li> <li>Directory</li> </ul>                | ages                                      |
| Accordin<br>«Membe<br>OCWS ac<br>Annual d<br>We stron<br>To renew<br>button:<br>When yo<br>above, ju | g to our records, your membership_Expiration_Date». One tribites or events until you reruses are \$40 for a single memingly encourage you to renew yo online, go to <u>ocws.org</u> , login relo Wendy Taylor (not Wendy Taylor (not Wendy | ership in the Orange County is<br>the your membership is expire<br>new your membership.<br>bership or \$60 for a dual mer<br>your membership online. It is<br>with your username («User_<br>My Account<br>Sen out From your account deshboard you<br>is your paramet and a count of the<br>Seneroder 30, 2003 Senero<br>e you to review and update to<br>d update as necessary. | Wine Society will not be dyou will not be mbership.      | expire on<br>able to sign<br>easiest way<br>word then o | up for any<br>of renewing<br>lick the <b>Ren</b> | ew              | Let<br>Se<br>pt<br>th<br>re<br>Cl | ters<br>and letters to a g<br>cople. You can p<br>e letter that each<br>ceives.<br>ick Next to conti | roup of<br>ersonalize<br>h person<br>nue. |
| above, ju<br>If you hav<br>would ap<br>Thank yo<br>Srian Mc<br>Director<br>brian@ou                  | st click on <u>account details</u> and<br>re already renewed your mer<br>preciate your feedback by let<br>u,<br>. <i>McConald</i><br>. Membership Chair<br>. ws.org                                                                                                    | d update as necessary.<br>nbership, please disregard th<br>ting us know the reason you                                                                                                    | nis notice. If you d                                     | io not plan t                                           | o renew we                                       |                 | Ste                               | p 1 of 6<br>Next: Starting                                                                           | document                                  |
| Section: 1 Pag                                                                                       | ge1 of 1 0 of 170 word                                                                                                    | is D2 🛅                                                                                                    |                                                          |                                                         | Ē                                                |                 | B                                 |                                                                                                    | + 70%                                     |

# Click on Mailings/Start Mail Merge (just the arrow)/Step-by-Step Mail Merge Wizard....

#### Ensure Letters is selected and then click on Next: Starting document.

| Orange County<br>COST<br>(714) 708-1                                                                                                    | <b>y Wine Society, In</b><br>D. BOX 11053<br>A MESA, CA 32527<br>SOS FAX (TH) 546-5002<br>ocws.org                                                                                                    | c                                                            | Mail Merge Select starting docum<br>How do you want to<br>your letters?                      | • X                       |
|----------------------------------------------------------------------------------------------------|----------------------------------------------------------------------------------------------------|--------------------------------------------------------------|----------------------------------------------------------------------------------------------|---------------------------|
| Membershi                                                                                                    | p Dues Renewal Notice                                                                                                    |                                                              | <ul> <li>Ose the current do</li> <li>Start from a temple</li> </ul>                          | ate                       |
| «AddressBlock»                                                                                                    |                                                                                                    | June 1, 2016                                                 | Start from existing                                                                          | i document<br><b>ment</b> |
| «GreetingLine»<br>According to our records, your membership in tl<br>«Membership_Expiration_Date». Once your me<br>OCWS activities or events until you renew your i                                                                                                    | he Orange County Wine Society will exp<br>embership is expired you will not be ab<br>membership.                                                                                                    | pire on<br>le to sign up for any                             | Start from the docum<br>shown here and use t<br>Merge wizard to add<br>recipient information | ent<br>the Mail           |
| Annual dues are \$40 for a single membership or                                                                                                    | \$60 for a dual membership.                                                                                                    |                                                              |                                                                                              |                           |
| to renew online, go to ocustory, login with your                                                                                                    | asemanie (*osei_cogn*) and passive                                                                                                    | a chen chek che nenew                                        |                                                                                              |                           |
| button:<br>Helo Wendy Taylor (not Wendy Taylor? Sign out). From<br>shipping and billing addresses and ett your paraword<br>My Membership                                                                                                    | by Account<br>your account disabboard you can view your recent orders, m<br>and accure data                                                                                                    | anage your                                                   |                                                                                              |                           |
| Hello Wendy Taylor (not Wendy Taylor) Sign outs. From<br>shipping and billing addresses and et your your worked<br>My Membership<br>Plan Signed<br>OC Wine Society Membership (Dua) Signed                                                                                                    | Account deshboard you can view your recent orders, m and account deshboard you can view your recent orders, m and account deshboard you can view you can view you can vie       | anage your<br>Renew                                          |                                                                                              |                           |
| button:<br>Helo Wendy Taylor (no: Wendy Taylor Sign out). From<br>shipping and billing addresses and array array and<br>My Membership<br>C Wine Society Membership (Dual)<br>Signer<br>When you renew online, we encourage you to re<br>above, just click on Sccount details and update a<br>If you have already renewed your membership,<br>would appreciate your feedback by letting us kn                                                                                                    | A count dealboard you can view your recert orders in and a count dealboard you can view your recert orders in and a count of the second dealboard you can view your recert orders in a count of the second dealboard you can view and update your member profile as necessary.                                                                                                    | e. From the display                                          |                                                                                              |                           |
| button:<br>Helo Wendy Taylor for Wendy Taylor's Sgn out, From<br>the Wendy Taylor for Wendy Taylor's Sgn out, From<br>the program and billing addresses and etwaremout<br>My Membership<br>My Membership Dual<br>Then Society Mentership Dual<br>Sector Strategy out to re<br>above, just click on <u>account details</u> and update as<br>If you have already renewed your membership,<br>would appreciate your feedback by letting us kn<br>Thank you,<br>String: CMSR model                                                                                                    | Account<br>your account deshboard you can view your recert orders in<br>and count deshboard you can view your recert orders in<br>the solution of the solution of the solution<br>where solution of the solution of the solution of the solution<br>as necessary.<br>Please disregard this notice. If you do no<br>you the reason you are not renewing.                                                                                                    | ange your<br>interest of the display<br>not plan to renew we |                                                                                              |                           |
| button:<br>Helo Wendy Taylor for Wendy Taylor? Sgn out. From<br>the Wendy Taylor for Wendy Taylor? Sgn out. From<br>the population of the state of the state of the sta | your account dishboard you can view your recert orders on<br>and count dishboard you can view your recert orders on<br>the solution of the solution of the solution of the solution<br>we were want update your member profile<br>as necessary.<br>please disregard this notice. If you do no<br>you the reason you are not renewing.                                                                                                    | ange your<br>I e. From the display<br>not plan to renew we   |                                                                                              |                           |
| button:<br>Helo Wendy Taylor from Wendy Taylor Sgn out, From<br>shipping and billing addresses and expression<br>My Membership<br>Mine Society Membership (Due)<br>Membership (Due)<br>When you renew online, we encourage you to re<br>above, just click on account details and update a<br>If you have already renewed your membership,<br>would appreciate your feedback by letting us kn<br>Thank you,<br>Brian McDonald<br>Director - Membership Chair<br>brian@ocws.org                                                                                                    | your account deshboard you can view your recert orders an<br>and coverage of the second second s    | ange your<br>To renew we                                     | Step 2 of 6                                                                                  |                           |
| button:                                                                                                    | Account<br>your account dishboard you can view your recent orders on<br>and coverent<br>two to prove the source of the source of the s | e. From the display<br>not plan to renew we                  | Step 2 of 6<br>→ Next: Select recip                                                          | ients                     |

Ensure Use the current document is selected, then click on Next: Select recipients.

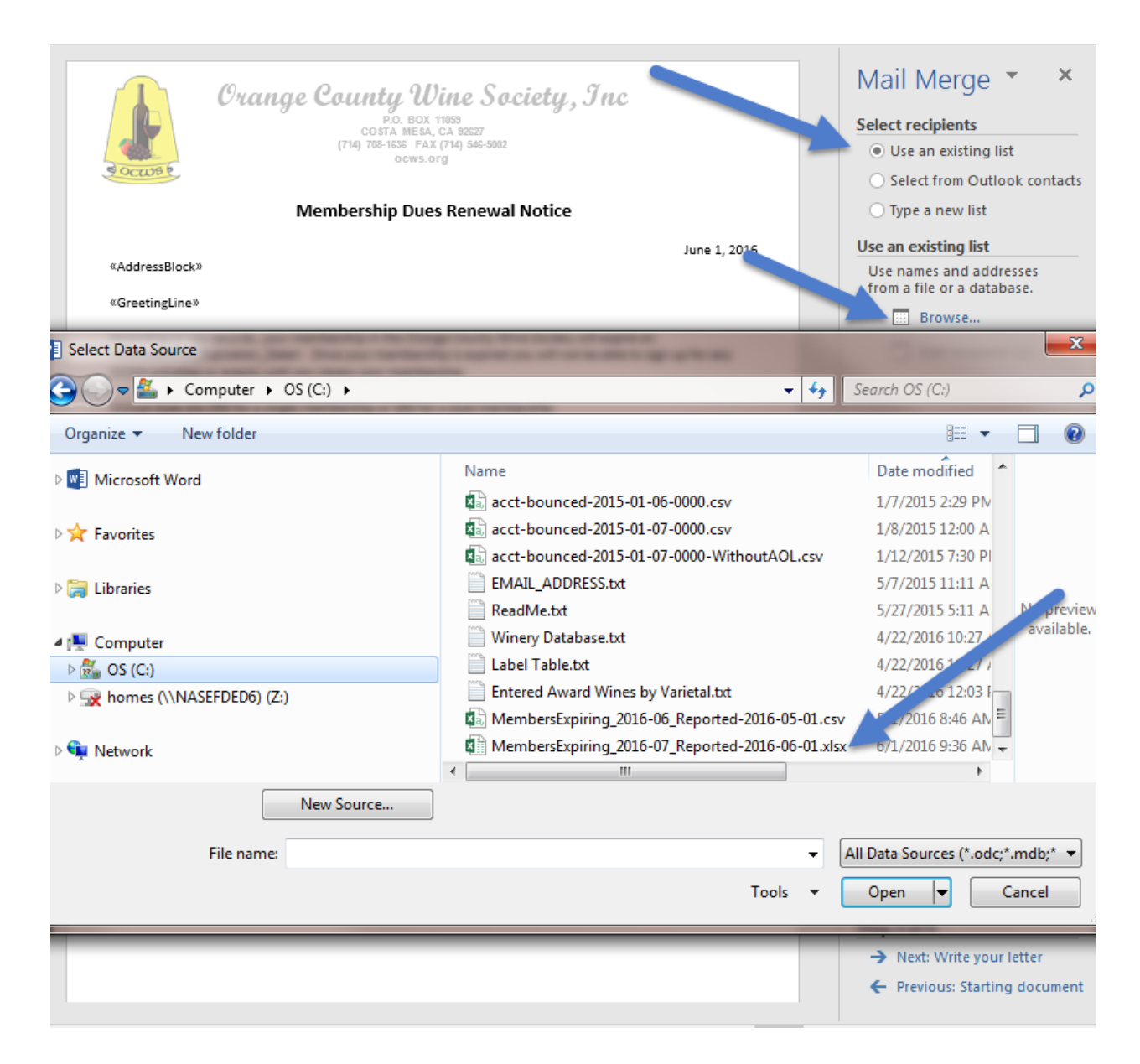

Ensure <u>Use an existing list</u> is selected. Then click on <u>Browse...</u> The file explorer will pop-up. Click on the Excel Spreadsheet that you saved earlier. In this example, you would select <u>MembersExpiring\_2016-07\_Reported-2016-06-01.xlsx</u>.

| «Address<br>«Greeting<br>According<br>«Member<br>OCWS act | Block»<br>(Line»<br>; to our records, your membership in the Orange County \<br>ship_Expiration_Date». Once your membership is expire<br>ivities or events until you renew your membership. | Wine Society will<br>d you will not be | June 1, 20<br>expire on<br>able to sign up for any | 16             | Use an existing list<br>Use names and addresses<br>from a file or a database.<br>Browse<br>Edit recipient list |
|-----------------------------------------------------------|----------------------------------------------------------------------------------------------------|----------------------------------------|----------------------------------------------------|----------------|----------------------------------------------------------------------------------------------------|
| Annual du<br>We stro<br>To rene                           | ies are \$40 for a single membership or \$60 for a dual mer<br>Select Table                                                                                                    | mbership.                              |                                                    |                | ? ×                                                                                                    |
| button:                                                   | Name                                                                                                    | Description                            | Modified                                           | Created        | Туре                                                                                                    |
|                                                           | MembersExpiring_2016-07_Reporte\$                                                                                                    |                                        | 6/1/2016 9:36:06 AM                                | 6/1/2016 9:36: | 06 AM TABLE                                                                                                    |
| When y<br>above, j                                        | First row of data contains column headers                                                                                                    |                                        |                                                    |                | OK Cancel                                                                                                    |
| If you hav<br>would app                                   | e already renewed your membership, please disregard th<br>oreciate your feedback by letting us know the reason you                                                                          | is notice. If you (<br>are not renewin | do not plan to renew we<br>g.                      |                |                                                                                                    |

## Click on the OK button.

| OCWS    | Mail Merge Recipients                              | ;            | COLUMN TWO IS NOT                              |                                                                                                    |                                                              | ? ×                     | ng list         |
|---------|----------------------------------------------------|--------------|------------------------------------------------|----------------------------------------------------------------------------------------------------|--------------------------------------------------------------|-------------------------|-----------------|
|         | This is the list of recip<br>Use the checkboxes to | ients<br>add | that will be used in y<br>or remove recipients | our merge. Use the c<br>from the merge. Wh                                                                                                    | ptions below to add to or<br>en your list is ready, click Ol | change your list.<br>K. | at of the st    |
|         | Data Source                                        | •            | Last Name 🚽                                    | First Name 🚽                                                                                                    | Street Address 🚽                                             | City 🖣                  |                 |
| ddress  | MembersExpiring                                    | •            | Anderson                                       | Roger                                                                                                    | 6181 Country View Drive                                      | Yorba Linda             | E scinients are |
|         | MembersExpiring                                    | ~            | Brown                                          | David                                                                                                    | 4331 E Lamp Post Way                                         | Anaheim Hills           | copiertes are   |
| eting   | MembersExpiring                                    | <b>~</b>     | Jones                                          | Tom                                                                                                    | 1002 E. 20th Street                                          | Santa Ana               | ng_2016-07_Re   |
| rding   | MembersExpiring                                    | <b>~</b>     | Knudson                                        | Doug                                                                                                    | 1755 Chapel Hill Dr.                                         | Walnut                  | different list  |
| nber    | MembersExpiring                                    | <b>~</b>     | O'Connell                                      | Hugh                                                                                                    | 29300 N 120th Ln                                             | Peoria                  |                 |
| act     | MembersExpiring                                    | ✓            | Pancheri                                       | Chuck                                                                                                    | 22606 San Joaquin Dr. W.                                     | Canyon Lake             | bient list      |
| al du   | MembersExpiring                                    | ~            | Walser                                         | David                                                                                                    | 391 South Henning Way                                        | Anaheim                 |                 |
| ona     | MembersExpiring                                    | ~            | Annan                                          | William                                                                                                    | 10961 Lake Curt Road                                         | Santa Ana               | -               |
| new     |                                                    |              |                                                |                                                                                                    |                                                              | • • •                   |                 |
| n:      | Data Source                                        |              | Refine recip                                   | ient list                                                                                                    |                                                              |                         | -               |
|         | MembersExpiring_2                                  | 016-0        | 7_R ▲ A Sort                                   |                                                                                                    |                                                              |                         |                 |
|         |                                                    |              | Filter.                                        |                                                                                                    |                                                              |                         |                 |
|         |                                                    |              | Eind o                                         | -<br>Iuplicates                                                                                                    |                                                              |                         |                 |
|         |                                                    |              |                                                | in the second second se |                                                              |                         |                 |
|         |                                                    |              |                                                | ecipient                                                                                                    |                                                              |                         |                 |
|         | Edit                                               | Defree       | b Valida                                       | te addresses                                                                                                    |                                                              |                         |                 |
| 1       |                                                    | Nerres       |                                                |                                                                                                    |                                                              |                         |                 |
| ien you |                                                    |              |                                                |                                                                                                    |                                                              | OK                      |                 |

## Click on the OK button.

| Corange County Wine Society, Juc<br>P.D. BOX 11053<br>COSTA MEEA, CA 3927<br>(T4) 788-1565 AX (T4) 586-5092<br>OCWS. Org<br>Membership Dues Renewal Notice                                                                                                    | Mail Merge       * *         Select recipients       •         • Use an existing list       •         • Select from Outlook contacts       •         • Type a new list       • |
|----------------------------------------------------------------------------------------------------|----------------------------------------------------------------------------------------------------|
|                                                                                                    | June 1, 2016 Use an existing list                                                                                                    |
| «AddressBlock»                                                                                                    | Currently, your recipients are selected from:                                                                                                    |
| «GreetingLine»                                                                                                    | ['MembersExpiring_2016-07_Reporte\$'] in "MembersEx                                                                                                    |
| According to our records, your membership in the Orange County Wine Society will expire                                                                                                    | e on Select a different list                                                                                                    |
| «Membership_Expiration_Date». Once your membership is expired you will not be able to<br>OCWS activities or events until you renew your membership.                                                                                                    | to sign up for any Edit recipient list                                                                                                    |
| Annual dues are \$40 for a single membership or \$60 for a dual membership.                                                                                                    |                                                                                                    |
| button:<br>My Account<br>Hell Wordy Taylor Sign out, Francisco account darbitorid you can view your recent orders, manager<br>shipping and billing addresses and @ argumented in @ account darbitorid you can view your recent orders, manager<br>shipping and billing addresses and @ argumented in @ account darbitorid you can view your recent orders, manager<br>shipping and billing addresses and @ argumented in @ account darbitorid you can view your recent orders, manager<br>shipping and billing addresses and @ argumented in @ account darbitorid you can view your recent orders, manager<br>My Membership<br>CC trine score Viewsteening Dual Segmented 30, 2003 Segmented 30, 2014 Active | r yor                                                                                                    |
| When you renew online, we encourage you to review and update your member profile. Fr<br>above, just click on <mark>account details</mark> and update as necessary.                                                                                                    | rom the display                                                                                                    |
| If you have already renewed your membership, please disregard this notice. If you do not p<br>would appreciate your feedback by letting us know the reason you are not renewing.                                                                                                    | plan to renew we                                                                                                    |
| Thank you,                                                                                                    |                                                                                                    |
| Brian McBonald                                                                                                    |                                                                                                    |
| Brian McDonald<br>Director - Membership Chair<br>brian@ocws.org                                                                                                    |                                                                                                    |
|                                                                                                    | Step 3 of 6                                                                                                    |
|                                                                                                    | → Next: Write your letter                                                                                                    |
|                                                                                                    | Previous: Starting document                                                                                                    |

Click on Next: Write your letter.

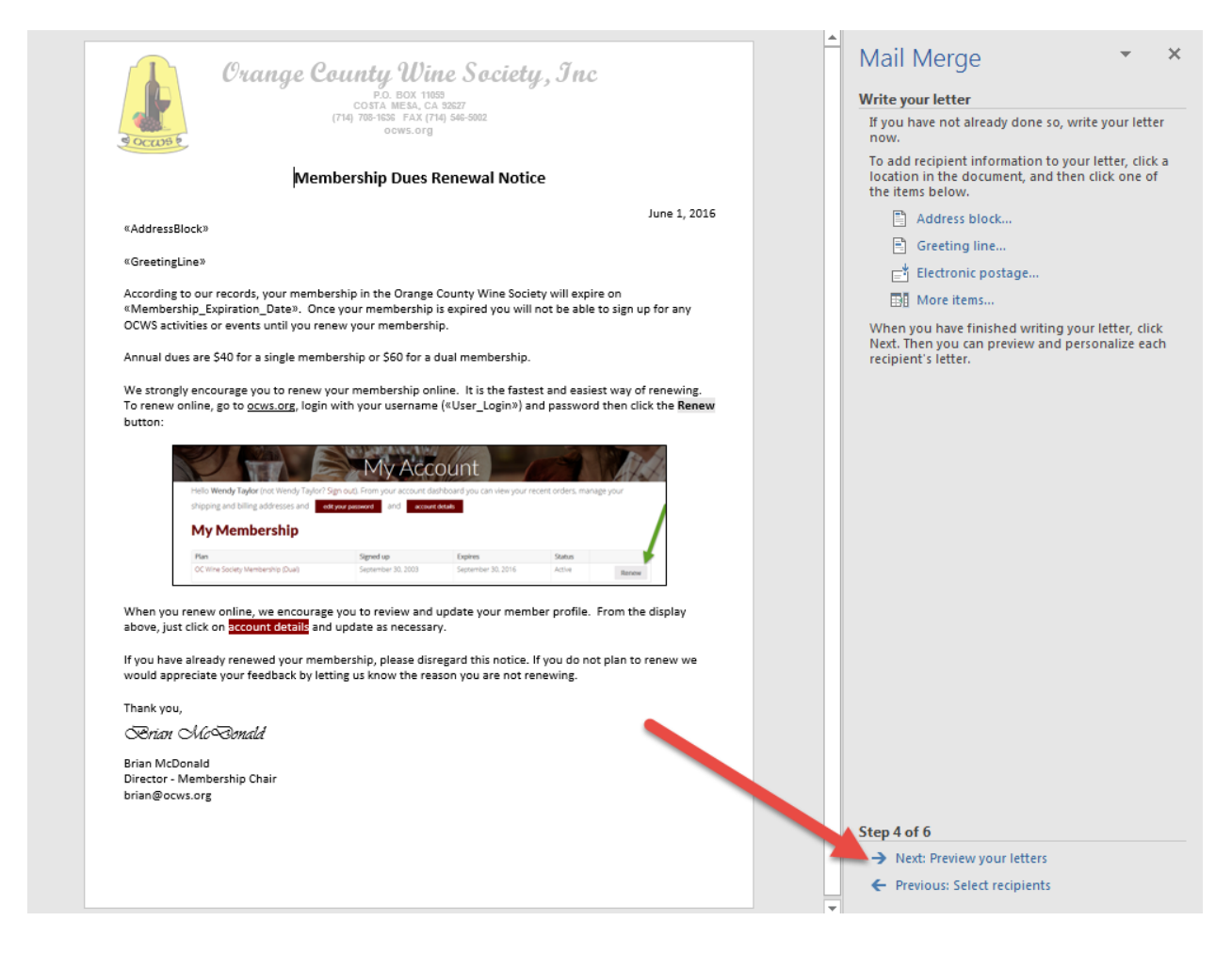

You only need to click on Next: Preview your letters.

| Crange County Wine Society, Inc<br>PO. BOX 11059<br>COSTA MESA. CA 25257<br>(714) 708-1595-5002<br>OCWS. org          | Mail Merge ×<br>Preview your letters<br>One of the merged letters is previewed here. To<br>preview another letter, click one of the following:<br><< Recipient 1 >>                                                                                                    |
|----------------------------------------------------------------------------------------------------|----------------------------------------------------------------------------------------------------|
| Membership Dues Renewal Notice                                                                                        | C Find a recipient                                                                                                    |
| <text><text><text><text><text><text><text><text><text></text></text></text></text></text></text></text></text></text> | C Find a recipient Make changes You can also change your recipient list Exclude this recipient Exclude this recipient When you have finished previewing your letters, click Next. Then you can print the merged letters or edit individual letters to add personal comments. |
| Director - Membership Chair                                                                                           |                                                                                                    |
| niau@orws.org                                                                                                    | Step 5 of 6                                                                                                    |
|                                                                                                    | → Next: Complete the merge                                                                                                    |
|                                                                                                    | <ul> <li>Previous: Write your letter</li> </ul>                                                                                                    |

This shows the first letter in the batch. Review the mailing address, date of letter, salutation, expiration date, and login ID for any obvious formatting errors. If you find any errors, contact the OCWS webmaster. If you would like to preview more letters, you can click on the >> button. When you are satisfied, click on <u>Next: Complete the merge</u>.

| Membership Du                                                                                                    | es Renewal Notice                                                                                    | To personalize your letters, click "Edit Ind<br>Letters." This will open a new document to<br>merced letters. |
|----------------------------------------------------------------------------------------------------|----------------------------------------------------------------------------------------------------|----------------------------------------------------------------------------------------------------|
|                                                                                                    | lune 1, 2016                                                                                         | switch back to the original document.                                                                         |
| Roger Anderson<br>6181 Country View Drive                                                                                                    | June 2, 2020                                                                                         | Merge                                                                                                    |
| Yorba Linda, CA 92886                                                                                                    | Marrie & New Deservest 2                                                                             | Edit individual letters                                                                                       |
| According to our records, your membership in the Ora                                                                                                    | Merge to New Document                                                                                |                                                                                                    |
| Once your membership is expired you will not be able                                                                                                    | to sign ut                                                                                           |                                                                                                    |
| Annual dura an £10 fan sinde ana barbin a £20 f                                                                                                    | Curr <u>e</u> nt record                                                                              |                                                                                                    |
| Annual dues are 540 for a single membership or 560 fo                                                                                                    | ○ <u>F</u> rom: <u>I</u> o:                                                                          |                                                                                                    |
| To renew online, go to <u>ocws.org</u> , login with your usern<br>Renew button:                                                                                                    | ame (cip                                                                                             |                                                                                                    |
|                                                                                                    | count                                                                                                |                                                                                                    |
| Hello Wendy Taylor (not Wendy Taylor? Sign out). From your accord                                                                                                    | unt dashboard you can view your recent orders, manage your                                           |                                                                                                    |
| My Membership                                                                                                    |                                                                                                    |                                                                                                    |
| Plan Signed up<br>OC Wire Society Membership (Dual) Society and 30, 200                                                                                                    | Expires Status                                                                                       |                                                                                                    |
| et in a process of the set of the set of the | o organización recentrativa Renow                                                                    |                                                                                                    |
|                                                                                                    | and update your member profile. From the display                                                     |                                                                                                    |
| When you renew online, we encourage you to review above, just click on account details and update as nece                                                                                                    | essary.                                                                                              |                                                                                                    |
| When you renew online, we encourage you to review a<br>above, just click on account details and update as nece<br>If you have already renewed your membership, please                                                                                                    | essary.<br>disregard this notice. If you do not plan to renew we                                     |                                                                                                    |
| When you renew online, we encourage you to review<br>above, just click on account details and update as nece<br>If you have already renewed your membership, please<br>would appreciate your feedback by letting us know the                                                                                                    | sssary.<br>disregard this notice. If you do not plan to renew we<br>reason you are not renewing.     |                                                                                                    |
| When you renew online, we encourage you to review above, just click on account details and update as nece<br>If you have already renewed your membership, please<br>would appreciate your feedback by letting us know the<br>Thank you,                                                                                                    | essary.<br>disregard this notice. If you do not plan to renew we<br>e reason you are not renewing.   |                                                                                                    |
| When you renew online, we encourage you to review above, just click on <b>account details</b> and update as nece<br>If you have already renewed your membership, please<br>would appreciate your feedback by letting us know the<br>Thank you,<br><b>Critan</b> McCoundd                                                                                                    | essary.<br>: disregard this notice. If you do not plan to renew we<br>a reason you are not renewing. |                                                                                                    |

Click on <u>Edit individual letters</u>. The Merge to New Document pop-up will appear; select <u>All</u> and <u>OK</u>.

A new instance of Word will pop up which will contain every letter to be printed. Simply print all pages of this document. They **must** be printed in **COOP**.

When you close the Word template file, do not perform a Save.